| Test case ID     | Test Objective                | Precondition                                                                               | Steps                                                                                                    | Expected result / Acceptance criteria                                                                                                 | Test Status |  |
|------------------|-------------------------------|--------------------------------------------------------------------------------------------|----------------------------------------------------------------------------------------------------|----------------------------------------------------------------------------------------------------|-------------|--|
|                  |                               |                                                                                            | Log In Screen                                                                                                    |                                                                                                    |             |  |
| T01              | Navigate to the Log In Screen |                                                                                            | Launch the app                                                                                                    | The Log In screen will appear                                                                                                    | Passed      |  |
| T02              | Log In                        | Have a registered account                                                                  | Enter in a valid username                                                                                                    | The User will be directed to the main page                                                                                            | Passed      |  |
|                  |                               |                                                                                            | Click the Submit Button                                                                                                    |                                                                                                    |             |  |
| тоз              | Enter fake details            | Have a registered account                                                                  | Enter a non-existing username<br>Enter a fake password                                                                                                    | An error message will appear informing the<br>user that the information entered in incorrect                                          | Passed      |  |
| T04              | Enter wrong password          | Have a registered account                                                                  | Enter a valid username<br>Enter an incorrect password                                                                                                    | An error message will appear informing the<br>user that the information entered in incorrect                                          | Passed      |  |
| TOF              | Click Degister butten         |                                                                                            | Click the submit button                                                                                                    | The Lipse will be directed to the register page                                                                                       | Depend      |  |
| T05              | Enter no information          | Have a registered account                                                                  | Enter in nothing for username                                                                                                    | An error message will appear informing the                                                                                            | Passed      |  |
|                  |                               |                                                                                            | Enter in nothing for password<br>Click the submit button                                                                                                    | user that the information entered in incorrect                                                                                        |             |  |
| <br>Test case ID | Test Objective                | Precondition                                                                               | Steps                                                                                                    | Expected result / Acceptance criteria                                                                                                 | Test Status |  |
|                  |                               |                                                                                            | Register Screen                                                                                                    |                                                                                                    |             |  |
| T07              | Click Return button           |                                                                                            | Click the return button                                                                                                    | The User will be directed to the login page                                                                                           | Passed      |  |
| 108              | Register an account           |                                                                                            | Click the submit button                                                                                                    | An Account is created in the database<br>The user can now log into their account                                                      | Fasseu      |  |
| Т09              | Enter invalid information     |                                                                                            | Enter invalid data for a field<br>Click the submit button                                                                                                    | An error message will appear and the<br>account will not be created                                                                   | Passed      |  |
| <br>Test case ID | Test Objective                | Precondition                                                                               | Steps                                                                                                    | Expected result / Acceptance criteria                                                                                                 | Test Status |  |
|                  |                               |                                                                                            | Main Page Screen                                                                                                    |                                                                                                    |             |  |
| T10              | Clock In                      | Have a registered account<br>Be logged in<br>Be clocked out                                | Click the clock in button                                                                                                    | The clock in button will change to clock out<br>The database will be updated                                                          | Passed      |  |
| T11              | Clock Out                     | Have a registered account<br>Be logged in                                                  | Click the clock out button                                                                                                    | The clock out button will change to clock in The database will be updated                                                             | Passed      |  |
| T12              | Click Tasks Button            | Have a registered account<br>Be logged in                                                  | Click the tasks button                                                                                                    | The User will be directed to the task page                                                                                            | Passed      |  |
| T13              | Click Newsfeed Button         | Have a registered account<br>Be logged in                                                  | Click the newsfeed button                                                                                                    | The User will be directed to the newsfeed<br>page                                                                                     | Passed      |  |
| T14              | Click User Button             | Have an admin account<br>Be logged in to the admin                                         | Click the user button                                                                                                    | An actionsheet will apear containing links to pages                                                                                   | Passed      |  |
| T15              | Click Report Button           | Have a registered account<br>Be logged in                                                  | Click the report button                                                                                                    | The User will be directed to the report page                                                                                          | Passed      |  |
| T16              | Click Register User Button    | Have an admin account<br>Be logged in to the admin                                         | Click the register user button                                                                                                    | The User will be directed to the register<br>user page                                                                                | Passed      |  |
| T17              | Log Off                       | Have a registered account<br>Be logged in                                                  | Click the log off button                                                                                                    | The user will be directed to the log in page<br>The user is logged out<br>They cannot access features available to<br>logged in users | Passed      |  |
| <br>Test case ID | Test Objective                | Precondition                                                                               | Steps                                                                                                    | Expected result / Acceptance criteria                                                                                                 | Test Status |  |
| <br>             |                               |                                                                                            | Tasks Screen                                                                                                    |                                                                                                    |             |  |
| T18              | Click Return Button           | Have a registered account                                                                  | Click the return button                                                                                                    | The User will be directed to the main page                                                                                            | Passed      |  |
| T19              | Click the New Task Button     | Be logged in<br>Have a registered account                                                  | Click the new task button                                                                                                    | The User will be directed to the new task                                                                                             | Passed      |  |
| T20              | Complete a Task               | Be logged in<br>Have a registered account                                                  | Click the check button on a task                                                                                                    | page<br>The task will vanish                                                                                                    | Passed      |  |
|                  | •                             | Be logged in<br>Have an assigned task                                                      |                                                                                                    | The database will be updated                                                                                                    |             |  |
| T21              | View Task                     | Have a registered account<br>Be logged in<br>Have an assigned task                         | View the task page                                                                                                    | All tasks assigned to the user should appear                                                                                          | Passed      |  |
| <br>Test case ID | Test Objective                | Precondition                                                                               | Steps                                                                                                    | Expected result / Acceptance criteria                                                                                                 | Test Status |  |
|                  |                               |                                                                                            | Report Screen                                                                                                    |                                                                                                    |             |  |
| T22              | Click Return Button           | Have a registered account<br>Be logged in                                                  | Click the return button                                                                                                    | The User will be directed to the main page                                                                                            | Passed      |  |
| T23              | Make a report                 | Have a registered account<br>Be logged in                                                  | Enter valid data for each field<br>Click the submit button                                                                                                    | The User will be directed to the main page<br>A message will appear informing the user a<br>report has been made                      | Passed      |  |
| T24              | Enter invalid information     | Have a registered account                                                                  | Enter invalid data for a field                                                                                                    | I rie database will be updated                                                                                                    | Passed      |  |
| 124              |                               | Be logged in                                                                               | Click the submit button                                                                                                    | user that the information entered in incorrect                                                                                        | 1 03500     |  |
| Test case ID     | Test Objective                | Precondition                                                                               | Steps                                                                                                    | Expected result / Acceptance criteria                                                                                                 | Test Status |  |
|                  |                               |                                                                                            | Register User Screen                                                                                                    |                                                                                                    |             |  |
| 125              | Click Return button           | Have an admin account<br>Be logged in to the admin                                         | Click the return button                                                                                                    | The User will be directed to the main page                                                                                            | Passed      |  |
| T26              | Register an account           | Have an admin account<br>Be logged in to the admin                                         | Enter valid data for each field<br>Click the submit button                                                                                                    | The User will be directed to the main page<br>An Account is created in the database<br>The user can now log into the new account      | Passed      |  |
| T27              | Enter invalid information     | Have an admin account                                                                      | Enter invalid data for a field                                                                                                    | An error message will appear and the                                                                                                  | Passed      |  |
| <br>Test case ID | Test Objective                | Precondition                                                                               | Steps                                                                                                    | Expected result / Acceptance criteria                                                                                                 | Test Status |  |
| <br>T28          | Click Patur button            | Have an admin account                                                                      | Newsfeed Screen                                                                                                    | The Liter will be directed to the main page                                                                                           | Passed      |  |
| 120              | Click Return button           | Be logged in to the admin                                                                  | Click the feturn button                                                                                                    | The User will be directed to the main page                                                                                            | Fasseu      |  |
| T29              | Hide an entry                 | Have a registered account<br>Be logged in<br>Have entries in newsfeed                      | Click the hide button on an entry                                                                                                    | The entry will vanish                                                                                                    | Passed      |  |
| Т30              | View Report                   | Have an admin account<br>Be logged in as admin<br>Have a report                            | View the newsfeed page                                                                                                    | All reports should appear for the admin with a max of 15 at a time                                                                    | Passed      |  |
| T31              | View Clock                    | Have a registered account<br>Be logged in<br>Somebody in the company<br>has clocked in/out | View the newsfeed page                                                                                                    | All clock in/outs should appear with a max of 15 at a time                                                                            | Passed      |  |
| Test case ID     | Test Objective                | Precondition                                                                               | Steps                                                                                                    | Expected result / Acceptance criteria                                                                                                 | Test Status |  |
|                  |                               |                                                                                            | System Testing                                                                                                    |                                                                                                    |             |  |
| Т32              | Network infrastructure        | Be connected to a network                                                                  | View network performance                                                                                                    | No loss of signal<br>No significant drop in network performance                                                                       | Passed      |  |
| Т33              | Incoming events               | Have the app open                                                                          | Trigger a notification from another<br>app whilst using Managise<br>Trigger a phone call whilst using<br>Managise<br>Trigger a message whilst using<br>Managise | Notifications for other apps display correctly<br>Incoming calls and messages display<br>correctly                                    | Passed      |  |
| T34              | Resource saving mode          | Have resource saving mode                                                                  | Run through the app                                                                                                    | The app will work correctly under low battery                                                                                         | Passed      |  |
| Т35              | Profiling                     | turned on, on the device                                                                   | View performance<br>Run through the app<br>View performance                                                                                                    | or with reduced processing speed conditions<br>No performance issues<br>CPU and memory are not being overloaded                       | Passed      |  |
|                  |                               |                                                                                            | 1 P. 1 P. 1 P. 1                                                                                                    | ,                                                                                                    |             |  |